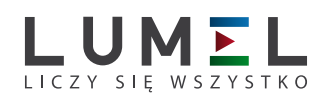

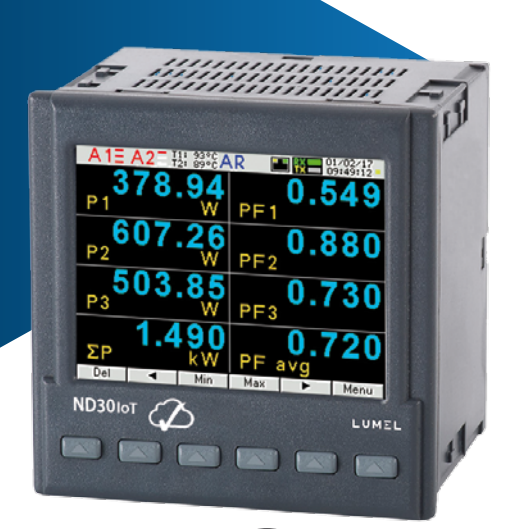

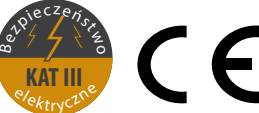

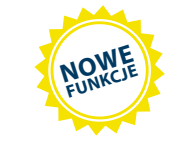

### ND30 - MIERNIK PARAMETRÓW SIECI ND3010T - MIERNIK PARAMETRÓW SIECI DLA APLIKACJI IOT

- Pomiar 54 wielkości energetycznych oraz harmonicznych prądu i napięcia do 63-ciej w sieciach 1-fazowych, 2-przewodowych oraz 3-fazowych, 3- lub 4-przewodowych układach symetrycznych lub niesymetrycznych.
- Protokół MQTT idealny do komunikacji w rozproszonych systemach akwizycji danych - aplikacje IoT (ND30IoT).
- Wysoka klasa dokładność (0,2S dla energii czynnej).
- Kolorowy ekran graficzny LCD 3,5" typu TFT, 320 x 240 pikseli, w pełni konfigurowalny przez użytkownika (10 stron, po 8 parametrów na stronie).
- Dodatkowe 2 strony na prezentację harmonicznych oraz 1 strona dedykowana do wizualizacji w formie miernika analogowego.
- Wskazania uwzględniające wartości zaprogramowanych przekładni.
- Pamięć wartości maksymalnych i minimalnych.
- 2 konfigurowalne wyjścia alarmowe.
- Opcjonalnie: wyjście analogowe 0/4...20 mA i 2 wejścia Pt 100 (np. do pomiaru temperatury transformatora), 2 wejścia binarne separowane 0/5...24V d.c.
- Wyjście cyfrowe RS-485 protokół MODBUS.
- Archiwizacja do 32 mierzonych parametrów w wewnętrznej pamięci systemu plików 8 GB (opcja).
- Nowoczesny i wygodny w użyciu Ethernet 10/100 BASE-T (opcja):
  - protokół: MODBUS TCP/IP, HTTP, FTP,
  - protokół: MQTT (ND30IoT)
  - usługi: serwer www, serwer ftp, klient DHCP.
- Programowanie parametrów za pomocą bezpłatnego oprogramowania eCon.
- Podtrzymanie bateryjne zegara RTC.
- Gabaryty zewnetrzne: 96 x 96 mm.
- Tryb przekaźnika nadzorczego dla wyjść alarmowych (ND30 i ND30loT)

#### Protokół MQTT (dla ND30)

#### <u>Uwagi:</u>

- Nowe funkcje dostępne od wersji oprogramowania 1.07
- Aktywacja funkcji za pomocą kluczy licencyjnych szczegóły w sposobie zamówienia.
- Funkcje można aktywować w urządzeniach już zainstalowanych na obiekcie po uprzedniej aktualizacji oprogramowania.
- PRZYKŁAD ZASTOSOWANIA

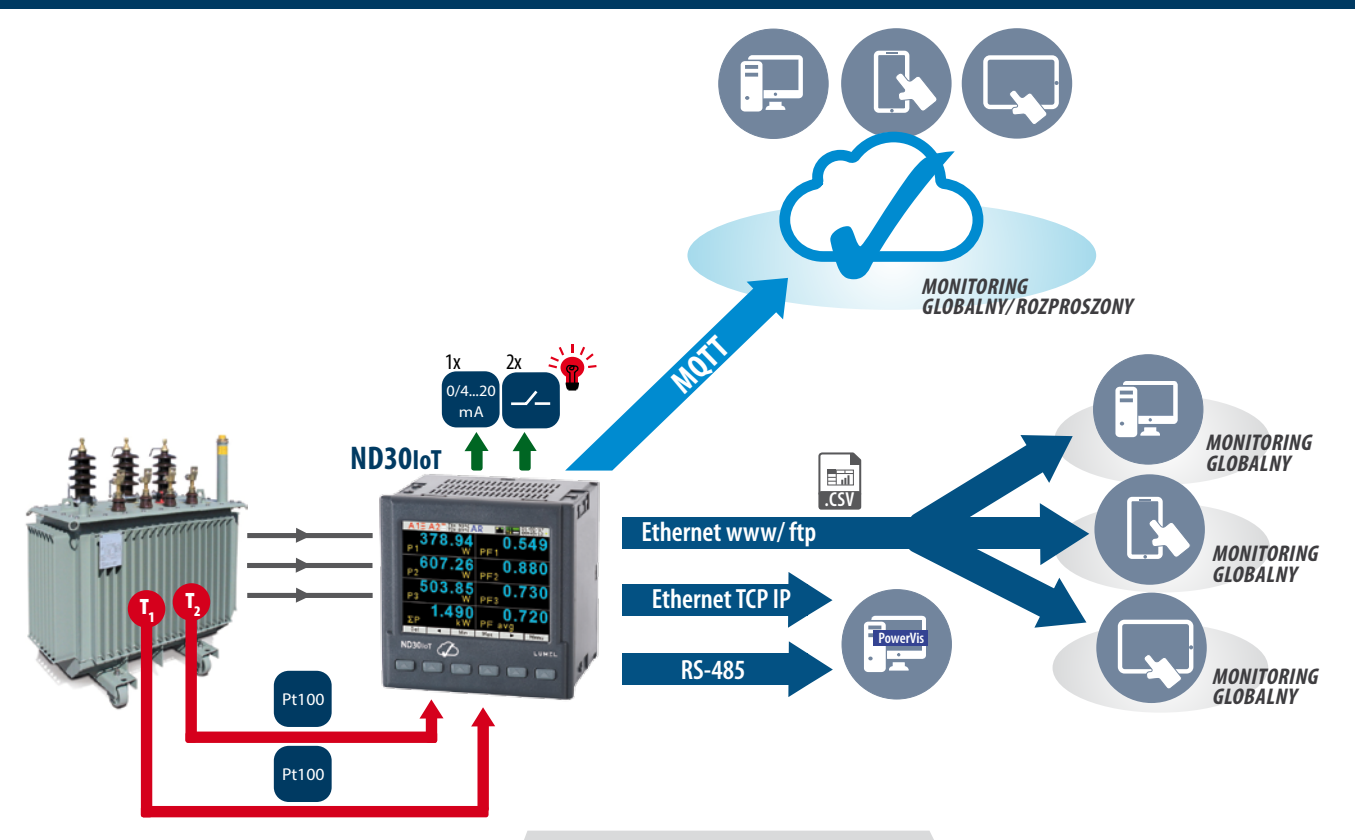

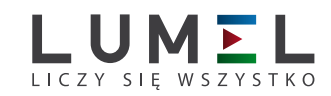

### PRZYKŁAD ZASTOSOWANIA

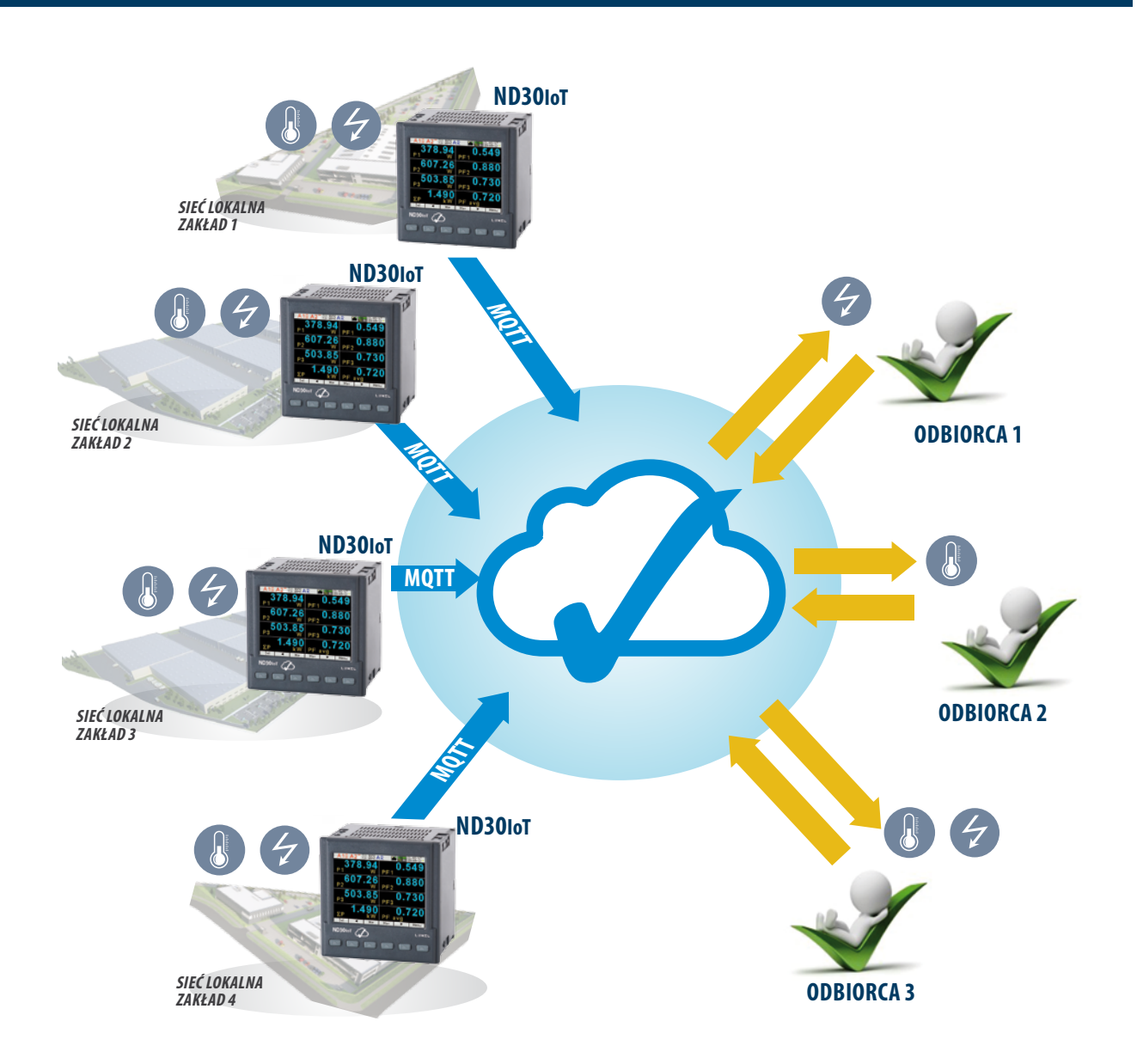

### POMIAR I WIZUALIZACJA PARAMETRÓW ENERGETYCZNYCH

- napięcia fazowe: U<sub>1</sub>, U<sub>2</sub>, U<sub>3</sub>
- napięcia międzyfazowe: U<sub>12</sub>, U<sub>23</sub>, U<sub>31</sub>
- prądy fazowe I<sub>1</sub>, I<sub>2</sub>, I<sub>3</sub>
- moce czynne fazowe: P<sub>1</sub>, P<sub>2</sub>, P<sub>3</sub>
- moce bierne fazowe: Q<sub>1</sub>, Q<sub>2</sub>, Q<sub>3</sub>
- moce pozorne fazowe: S<sub>1</sub>, S<sub>2</sub>, S<sub>3</sub>
- fazowe współczynniki mocy czynnych: Pf<sub>1</sub>, Pf<sub>2</sub>, Pf<sub>3</sub>
- fazowe współczynniki mocy biernej do czynnej:  $tg\phi_1$ ,  $tg\phi_2$ ,  $tg\phi_3$
- moc czynna, bierna i pozorna 3-fazowa: P, Q, S
- współczynnik mocy 3-fazowych średnich: PF, tg $\phi$
- częstotliwość f
- napięcie 3-fazowe średnie: U<sub>s</sub>

- napięcie międzyfazowe średnie: U<sub>mf</sub>
- prąd 3-fazowy średni: I<sub>s</sub>
- moc czynna średnia np. 15, 30, 60 min. P<sub>demand</sub>
- moc pozorna średnia S<sub>demand</sub>
- prąd uśredniony I<sub>demand</sub>
- energia czynna, bierna i pozorna 3-fazowa EnP, EnQ, EnS
- energia czynna, bierna, pozorna z licznika zewnętrznego : EnPE
- całkowite współczynniki zawartości harmonicznych dla napięć i prądów fazowych THD<sub>U1</sub>, THD<sub>U2</sub>, THD<sub>U3</sub>, THD<sub>I1</sub>, THD<sub>I2</sub>, THD<sub>I3</sub> oraz dla napięć i prądów 3-fazowych THD<sub>U</sub>, THD<sub>I</sub>
- harmoniczne napięć i prądów fazowych do 63-ciej
- temperatura (2 x wejście Pt100)

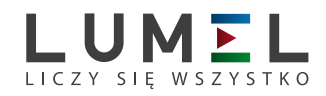

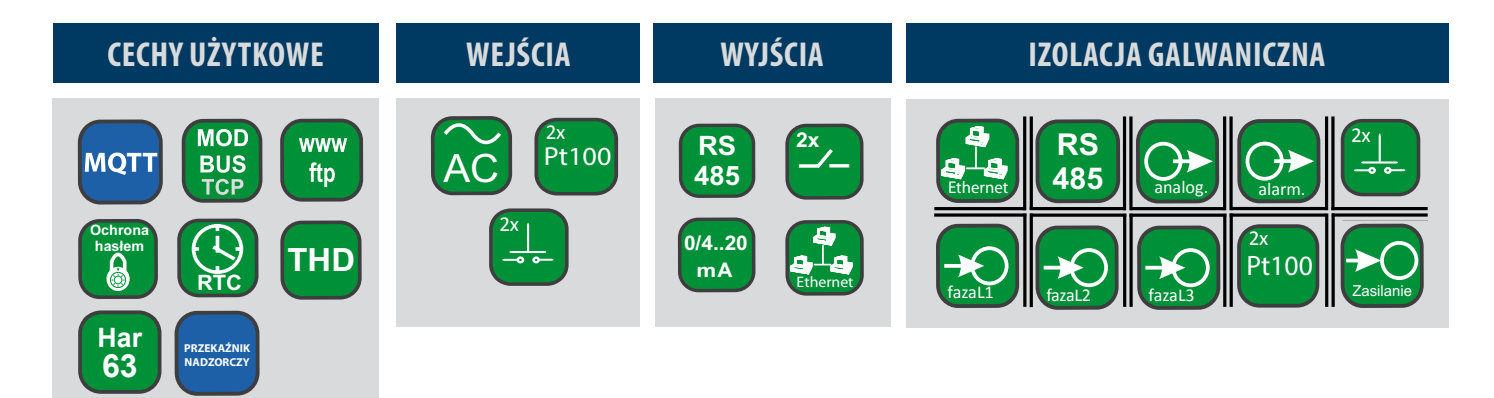

### DANE TECHNICZNE

| ZAKRESY POMIAROWE                                                                                             |                                                                                                    |    |    |    |   |                       |
|----------------------------------------------------------------------------------------------------|----------------------------------------------------------------------------------------------------|----|----|----|---|-----------------------|
| Wielkość mierzona                                                                                             | Zakres pomiarowy                                                                                                    | L1 | L2 | L3 | Σ | Klasa                 |
| Prąd 1/5 A 1 A~<br>5 A~                                                                                       | 0,0020,1001,200 A<br>0,0100,5006,000 A<br>100,00 kA (tr_l≠1)                                                        |    | •  | •  |   | 0,2 (PN-EN 61557-12)  |
| Napięcie L-N 57,7 V~<br>110 V~<br>230 V~<br>400 V~                                                            | 5,70011,50070,000 V<br>11,00022,000132,00 V<br>23,00046,000 276,00 V<br>40,00080,000 480,00 V<br>1920,0 kV          |    | •  | •  |   | 0,2 (PN-EN 61557-12)  |
| Napięcie L-L 100 V ~<br>190 V ~<br>400 V ~<br>690 V ~                                                         | 10,00020,000120,00 V<br>19,00038,000228,00 V<br>40,00080,00 480,00 V<br>69,000138,00 830,00 V<br>1999,0 kV (tr_U≠1) |    | •  | •  |   | 0,5 (PN-EN 61557-12)  |
| Moc czynna P                                                                                                  | -19999 MW 0,000 W<br>19999 MW (tr_U≠1,tr_I≠1)                                                                       | •  | •  | •  | • | 0,5 (PN-EN 61557-12)  |
| Moc bierna Q                                                                                                  | -19999 MVar 0,000 Var<br>19999 MVar (tr_U≠1,tr_I≠1)                                                                 |    | •  | •  | • | 1 (PN-EN 61557-12)    |
| Moc pozorna S                                                                                                 | 0,000 1999,9 VA<br>19999 MVA (tr_U≠1,tr_I≠1)                                                                        |    |    | •  | • | 0,5 (PN-EN 61557-12)  |
| Energia czynna EnP<br>(pobierana lub oddawana)                                                                | 0,000 99 999 999,999 kWh                                                                                            |    |    |    | • | 0,2S (PN-EN 62053-22) |
| Energia bierna EnQ<br>(indukcyjna lub pojemnościowa)                                                          | 0,000 99 999 999,999 kVarh                                                                                          |    |    |    | • | 1 (PN-EN 61557-12)    |
| Energia pozorna EnS                                                                                           | 0,000 99 999 999,999 kVAh                                                                                           |    |    |    | • | 0,5 (PN-EN 61557-12)  |
| Współczynnik mocy czynnej PF                                                                                  | <u>-999,991,0001,00</u> 999,99                                                                                      | •  | •  | •  | • | 1 (PN-EN 61557-12)    |
| Współczynnik tg<br>(stosunek mocy biernej do czynnej)                                                         | -999,99 <u>1,20 0 1,20.</u> 999,99                                                                                  |    | •  | •  | • | 1                     |
| Częstotliwość f                                                                                               | <u>45,00065,000</u> 100 Hz                                                                                          |    |    |    | • | 0,1 (PN-EN 61557-12)  |
| Współczynnik zniekształceń harmonicznych<br>napięcia THDU i prądu THDI                                        | <u>0,0100,0</u> %                                                                                                   |    | •  | •  | • | 5 (PN-EN 61557-12)    |
| Amplitudy harmonicznych napięcia U <sub>h2</sub> U <sub>h63</sub> ,<br>prądu I <sub>h2</sub> I <sub>h63</sub> | <u>0,0100,0</u> %                                                                                                   |    |    | •  |   | II (IEC61000-4-7)     |

tr\_I - Przekładnia przekładnika prądowego = Prąd pierwotny przekładnika / Prąd wtórny przekładnika prądowego,

tr\_U - Przekładnia przekładnika napięciowego = Napięcie pierwotne przekładnika / Napięcie wtórne przekładnika napięciowego,

| WEJŚCIA DODATKOWE               |                                                                             |            |                                                              |  |  |
|---------------------------------|-----------------------------------------------------------------------------|------------|--------------------------------------------------------------|--|--|
| Rodzaj wejścia                  | Właściwości                                                                 |            |                                                              |  |  |
| Wejście PT100 (T1, T2) - opcja  | 2 x Pt100, 2-przewodowe, -50400°C, błąd podstawowy 0,5 %                    |            |                                                              |  |  |
| Wejścia binarne - opcja         | 0 V d.c. – wejście binarne nieaktywne, 524 V d.c. – wejście binarne aktywne |            |                                                              |  |  |
| INTERFEJS CYFROWY               |                                                                             |            |                                                              |  |  |
| Rodzaj interfejsu               | Protokół transmisji                                                         |            | Uwagi                                                        |  |  |
| RS-485                          | Modbus RTU 8N2, 8E1, 8O1, 8N1                                               | Adres 1247 | prędkość transmisji: 4.8, 9.6, 19.2 38.4, 57.6, 115.2 kbit/s |  |  |
| Feb and the (100 Decent Transis | Modbus TCP, HTTP, FTP                                                       |            | serwer WWW serwer FTP, klient DHCP                           |  |  |
| Ethernet 10/100 base-1 -opCJa   | MQTT                                                                        |            |                                                              |  |  |

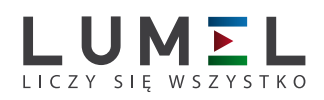

| CECHY ZEWNĘTRZNE                           |                                                                                                    |                                                                           |  |  |  |  |  |
|--------------------------------------------|----------------------------------------------------------------------------------------------------|---------------------------------------------------------------------------|--|--|--|--|--|
| Pole odczytowe                             | ekran graficzny kolorowy 3,5", typu LCD TFT 320 x 240 pikseli                                                                                                    |                                                                           |  |  |  |  |  |
| Wymiary gabarytowe                         | 96 x 96 x 77 mm                                                                                                    | otwór montażowy 92,5 x 92,5 mm                                            |  |  |  |  |  |
| Masa                                       | 0,3 kg                                                                                                    |                                                                           |  |  |  |  |  |
| Stopień ochrony                            | od strony czołowej: IP65                                                                                                    | od strony zacisków: IP20                                                  |  |  |  |  |  |
| ZNAMIONOWE WARUNKI UŻYTKO                  | ZNAMIONOWE WARUNKI UŻYTKOWANIA                                                                                                    |                                                                           |  |  |  |  |  |
| Napięcie zasilania                         | → 085253 V a.c. (40 <u>50</u> 400 Hz), 90300 V d.c.<br>albo 2040 V a.c., 2060 V d.c.                                                                                                    | pobór mocy $\leq$ 6 VA                                                    |  |  |  |  |  |
| Pobór mocy                                 | w obwodzie napięciowym $\leq$ 0.2 VA                                                                                                    | w obwodzie prądowym $\leq$ 0,1 VA                                         |  |  |  |  |  |
| Sygnał wejściowy                           | 0 <u>0,11,2</u> ln; 0,1 <u>0,21,2</u> Un dla prądu, napięcia, PF <sub>i</sub> , tgφ <sub>i</sub>                                                                                                    | częstotliwość 45 <u>50</u> <u>60</u> 100 Hz, sinusoidalny (THD $\leq$ 8%) |  |  |  |  |  |
| Współczynnik mocy                          | <u>-101</u>                                                                                                    |                                                                           |  |  |  |  |  |
| Czas nagrzewania                           | 5 min.                                                                                                    |                                                                           |  |  |  |  |  |
| Temperatura otoczenia                      | -10 <u>23</u> 55°C, klasa K55 zgodnie z PN- EN61557-12                                                                                                    |                                                                           |  |  |  |  |  |
| Wilgotność                                 | 0 <u>4065</u> 95%                                                                                                    | niedopuszczalne skroplenia                                                |  |  |  |  |  |
| Pozycja pracy                              | dowolna                                                                                                    |                                                                           |  |  |  |  |  |
| Zewnętrzne pole magnetyczne                | $\leq 40400 \text{ A/m d.c.}$                                                                                                    | ≤ 3 A/m a.c. 50/60 Hz                                                     |  |  |  |  |  |
| Przeciążalność krótkotrwała                | wejście napięciowe: 2 Un (5 sec.)                                                                                                    | wejście prądowe 50 A (1 sec.)                                             |  |  |  |  |  |
| Dopuszczalny współczynnik szczytu          | prądu: 2                                                                                                    | napięcia: 2                                                               |  |  |  |  |  |
| Dodatkowe błędy w % błędu podstawowego     | atkowe błędy w % błędu podstawowego                                                                                                    |                                                                           |  |  |  |  |  |
| WYMAGANIA BEZPIECZEŃSTWA I KOMPATYBILNOŚCI |                                                                                                    |                                                                           |  |  |  |  |  |
| Kompatuhilnoćć olektromagnetuczna          | odporność na zakłócenia                                                                                                    | wg PN-EN 61000-6-2                                                        |  |  |  |  |  |
| kompatybiniost elektromagnetyczna          | emisja zakłóceń                                                                                                    | wg PN-EN 61000-6-4                                                        |  |  |  |  |  |
| Izolacja zapewniana przez obudowę          | podwójna                                                                                                    | wg PN-EN 61010-1                                                          |  |  |  |  |  |
| Izolacja między obwodami                   | podstawowa                                                                                                    | wg PN-EN 61010-1                                                          |  |  |  |  |  |
| Stopień zanieczyszczenia                   | 2                                                                                                    | wg PN-EN 61010-1                                                          |  |  |  |  |  |
| Kategoria instalacji                       | 11                                                                                                    | wg PN-EN 61010-1                                                          |  |  |  |  |  |
| Maksymalne napięcie pracy względem ziemi   | <ul> <li>dla obwodów zasilania i wyjść przekaźnikowych 300 V</li> <li>dla wejścia pomiarowego 500 V</li> <li>dla obwodów RS-485, Ethernet, wejścia i wyjścia impulsowego, wyjść analogowych: 50 V</li> </ul> | wg PN-EN 61010-1                                                          |  |  |  |  |  |
| Wysokość npm                               | < 2000 m                                                                                                    |                                                                           |  |  |  |  |  |

### SCHEMATY POŁĄCZEŃ

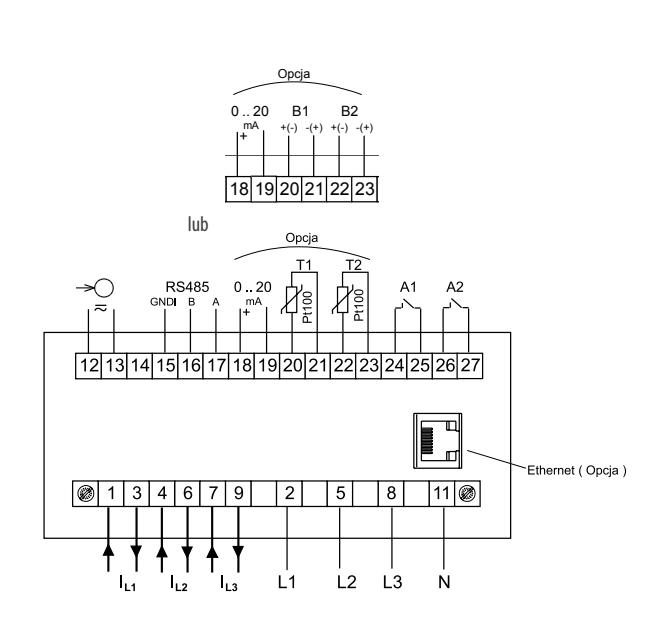

Opis gniazd przyłączeniowych miernika

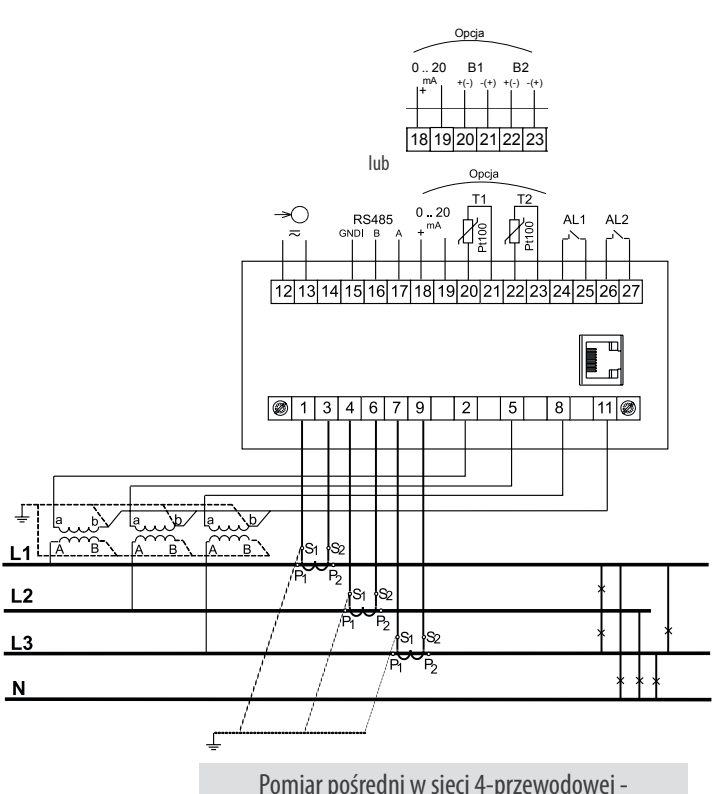

Pomiar pośredni w sieci 4-przewodowej podłączenia sygnałów wejściowych

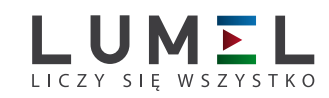

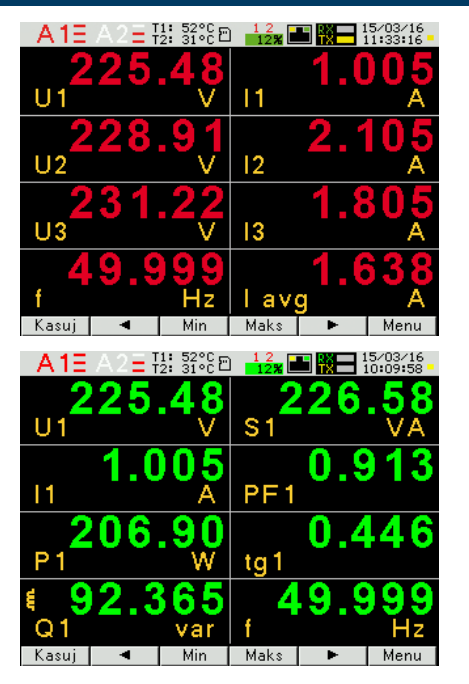

### SPOSOBY WIZUALIZACJI DANYCH POMIAROWYCH

| A 1E A | \2 <b>Ξ</b> Ŧ | 1: 52°C E<br>2: 31°C E |      |       | 15/03/16<br>10:43:21 |
|--------|---------------|------------------------|------|-------|----------------------|
| 84     | 13            | 86                     | 21.6 | 60 80 | 05.217               |
| ΣΡ     |               | W                      | En f | P+    | kWh                  |
| ŧ 72   | 26            | .05                    | 2.7  | 86 34 | 43.635               |
| ΣQ     |               | var                    | En F | P_    | kWh                  |
|        | 1.1           | 26                     |      | 13 7  | 59.155               |
| ΣS     |               | kVA                    | En ( | Q 🗧 🛛 | cvarh                |
| 24 853 | 3 93          | 1.553                  |      | 12 03 | 35.698               |
| En S   | k             | VAh                    | En ( | Q‡ I  | warh                 |
| Kasui  | •             | Min                    | Maks | •     | Menu                 |

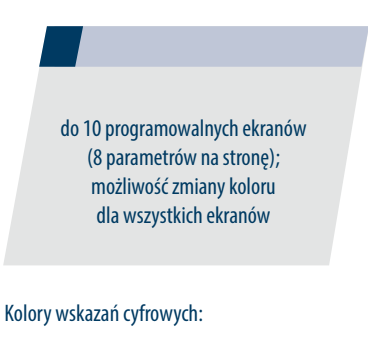

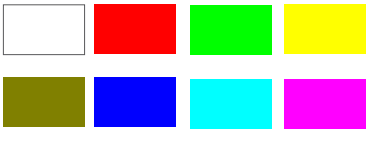

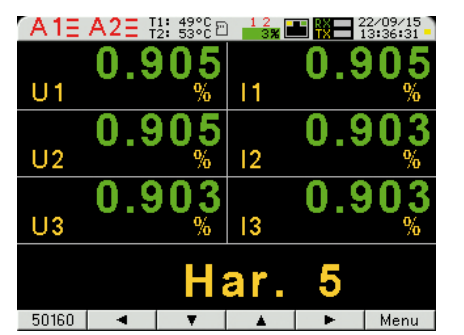

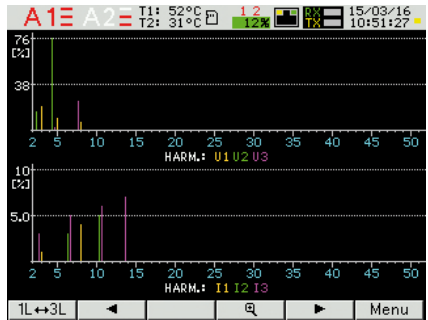

dwa ekrany dedykowane pomiarom harmonicznych; wkazania harmonicznych napięcia i prądu (do 51-ej); prezentacja w formie bargrafu z funkcją zoom dla wszystkich harmonicznych

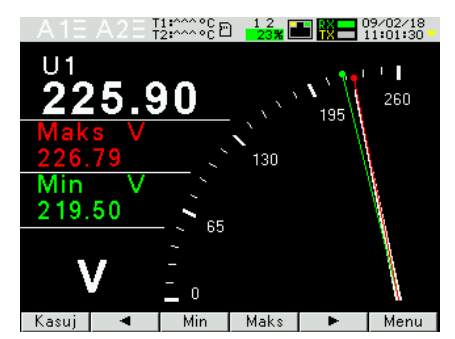

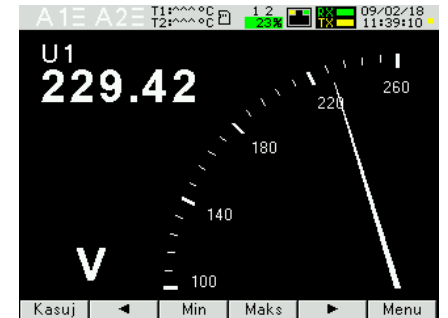

prezentacja w formie widoku miernika analogowego z podglądem min/max dla wartości wyświetlanej i funkcją zoom

| A1E A2 = T1: 52°C □ 12<br>T2: 31°C □ 12 | i -      |  |  |  |  |
|-----------------------------------------|----------|--|--|--|--|
| Menu                                    |          |  |  |  |  |
| Parametry                               | <b>^</b> |  |  |  |  |
| Alarmy                                  |          |  |  |  |  |
| Wyjście analogowe                       |          |  |  |  |  |
| Wyświetlanie                            |          |  |  |  |  |
| Archiwizacja                            |          |  |  |  |  |
| Ethernet                                |          |  |  |  |  |
| Wyjście 🔻 🔺 Wybiej                      | z        |  |  |  |  |

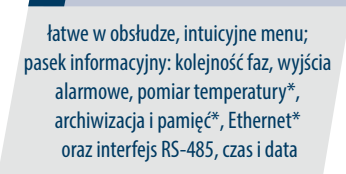

\*- dostępne zależnie od wersji wykonania ND3010T, ND30

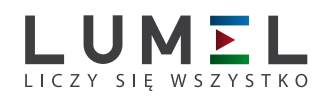

### KONFIGURACJA MIERNIKA BEZPŁATNYM PROGRAMEM **eCON**

| Device configurator                    |                                     |                          |            | I Check for updates   Update firmware   Guide |                                             |
|----------------------------------------|-------------------------------------|--------------------------|------------|-----------------------------------------------|---------------------------------------------|
|                                        | ND30 - continuation                 |                          |            | [Configuration not downloaded]]               | możliwość konfiguracji i aktualizacji ND200 |
| Select device:                         |                                     |                          |            | (conductor not commonent)                     | mozniwość konnyuracji i aktualizacji NDSOW  |
| N24_N25                                | 🕈 🛧 🔤 🚰 👹                           |                          |            | Turn off forms validation for ND30            | ND30 darmowym programem <b>eCon</b>         |
| Transducers N30H                       | Meter parameters                    |                          |            |                                               | (                                           |
| Meters N30P                            | Alarm 1 configuration               |                          |            |                                               | (poprzez KS-485 lub interfejs Ethernet*)    |
| Controllers N30U                       | Alarm 2 configuration               |                          |            |                                               |                                             |
| RF modules ND10                        | Analog output                       |                          |            |                                               |                                             |
| ND20                                   | <ul> <li>Pages display</li> </ul>   |                          |            |                                               | *- doctonne zależnie od wercji wykonania    |
| S4AO Y                                 |                                     | Pages - general settings |            |                                               |                                             |
| congue                                 | Pages selection                     | 1 2 3 4 5                | 6 7 8 9 10 |                                               | ND3010T, ND30                               |
| Communication                          | (on/off)                            |                          |            |                                               |                                             |
| Port                                   | Unem encor colortion                | 11                       | 12         |                                               |                                             |
| Device ID 1                            | (on/off)                            |                          |            |                                               |                                             |
| Baud rate 9600 v                       | Display brightness                  | Minimum                  |            |                                               |                                             |
| Mode RTU 8N2 v                         | Display dimmar delay                |                          | - 26001 c  |                                               |                                             |
| Timeout 1000 [ms]                      | Display dininier delay              |                          | - 30001 8  |                                               |                                             |
| Use the factory settings of the module | Pages color                         | Green                    |            |                                               |                                             |
| Status: port disconnected              | Reset pages settings                | N0 v                     | Restore    |                                               |                                             |
| Device: unknown O                      |                                     | Save                     |            |                                               |                                             |
| Serial port Modbus TCP                 |                                     |                          |            |                                               |                                             |
|                                        | Pages 1-5 settings                  |                          |            |                                               |                                             |
|                                        | Pages 6-10 settings                 |                          |            |                                               |                                             |
|                                        | Archive                             |                          |            |                                               |                                             |
|                                        | Ethernet settings                   |                          |            |                                               |                                             |
|                                        | <ul> <li>Modbus settions</li> </ul> |                          |            |                                               |                                             |

### ZDALNY ODCZYT PARAMETRÓW POPRZEZ ETHERNET : SERWER WWW, FTP

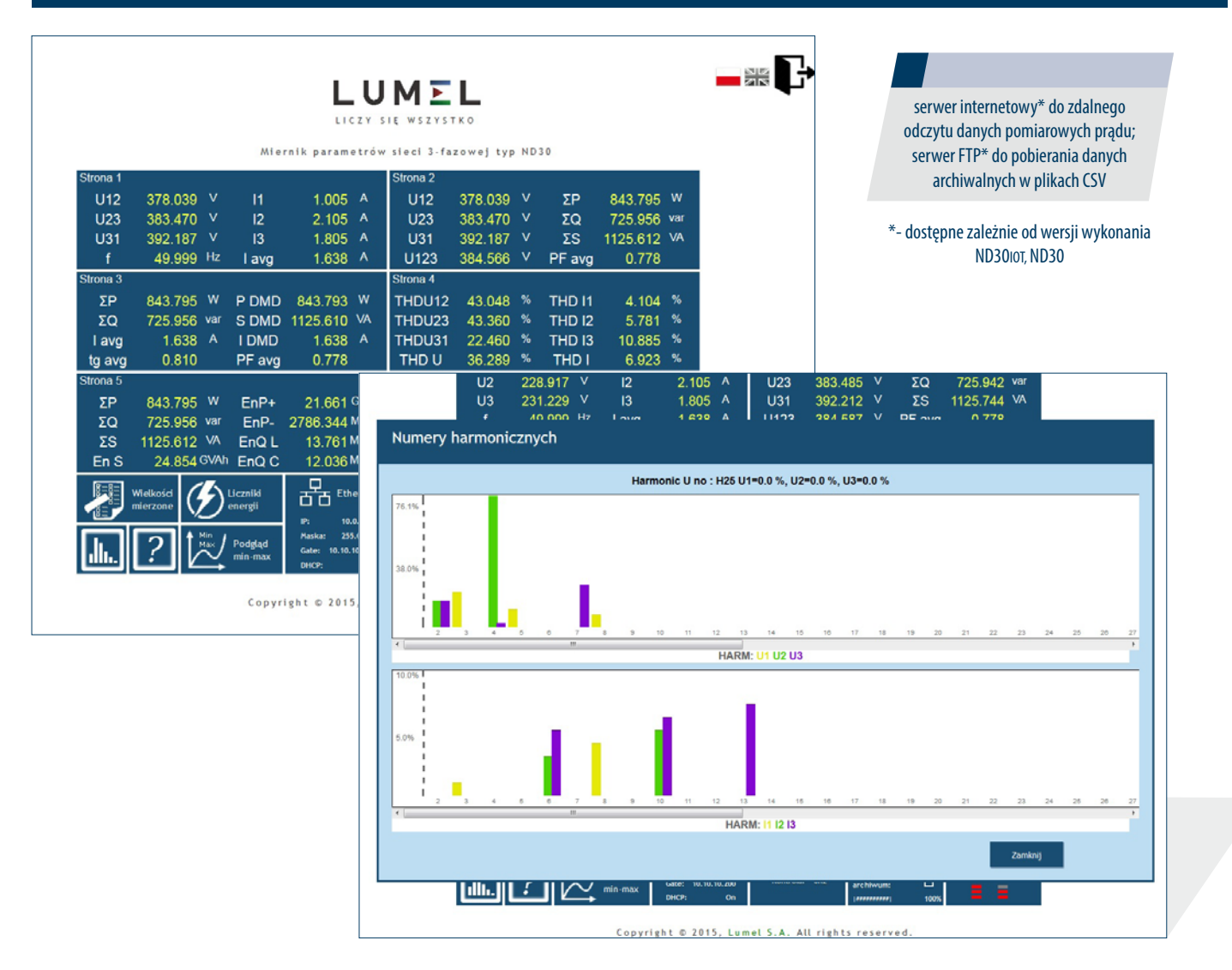

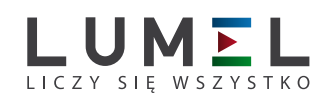

### ZAMAWIANIE

| Kod              | Opis                                                                                                    |
|------------------|----------------------------------------------------------------------------------------------------|
| ND30loT 1121MSM0 | Miernik parametrów Sieci (MQTT) typu ND30IoT<br>prąd wej. 1A/5A, X/1A, X/5A<br>napięcie wej. 3x57.7/100V, 3x230/400V<br>2x wyj. przekaźnikowe,<br>interfejsy Ethernet i RS485, pamięć wew. 8GB,<br>zasilanie 85-253V a.c. lub 90-300V d.c.,<br>protokół MQTT, przekaźnik nadzorczy,<br>wersja językowa pl/en, raport z kontroli                                       |
| ND30IoT 2222MSM0 | Miernik parametrów Sieci (MQTT) typu ND30loT<br>prąd wej. 1A/5A, X/1A, X/5A,<br>napięcie wej. 3x110/190V, 3x400/690V<br>2x wyj. przekaźnikowe,<br>1x wyj. analogowe 0-20MA,<br>2x wej. Pt100<br>interfejsy Ethernet i RS485, pamięć wew. 8GB,<br>zasilanie 20-40V a.c. lub 20-60V d.c.,<br>protokół MQTT, przekaźnik nadzorczy,<br>wersja pl/en, raport z kontroli    |
| ND30IoT 1221MSM0 | Miernik parametrów Sieci (MQTT) typu ND30IoT<br>prąd wej. 1A/5A, X/1A, X/5A,<br>napięcie wej. 3x57.7/100V, 3x230/400V<br>2x wyj. przekaźnikowe,<br>1x wyj. analogowe 0-20mA,<br>2x wej. Pt100<br>interfejsy Ethernet i RS485, pamięć wew. 8GB,<br>zasilanie 85-253V a.c. lub 90-300V d.c.,<br>protokół MQTT, przekaźnik nadzorczy,<br>wersja pl/en, raport z kontroli |
| ND30loT 2221MSM0 | Miernik parametrów Sieci (MQTT) typu ND30IoT<br>prąd wej. 1A/5A, X/1A, X/5A,<br>napięcie wej. 3x110/190V, 3x400/690V<br>2x wyj. przekaźnikowe,<br>1x wyj. analogowe 0-20mA,<br>2x wej. Pt100<br>interfejsy Ethernet i RS485, pamięć wew. 8GB,<br>zasilanie 85-253V a.c. lub 90-300V d.c.,<br>protokół MQTT, przekaźnik nadzorczy,<br>wersja pl/en, raport z kontroli  |
| ND30IoT 1122MSM0 | Miernik parametrów Sieci (MQTT) typu ND30loT<br>prąd wej. 1A/5A, X/1A, X/5A,<br>napięcie wej. 3x57.7/100V, 3x230/400V<br>2x wyj. przekaźnikowe,<br>interfejsy Ethernet i RS485, pamięć wew. 8GB,<br>zasilanie 20-40V a.c. lub 20-60V d.c.,<br>protokół MQTT, przekaźnik nadzorczy,<br>wersja pl/en, raport z kontroli                                                 |
| ND30loT 2121MSM0 | Miernik parametrów Sieci (MQTT) typu ND30loT<br>prąd wej. 1A/5A, X/1A, X/5A,<br>napięcie wej. 3x110/190V, 3x400/690V<br>2x wyj. przekaźnikowe,<br>interfejsy Ethernet i RS485, pamięć wew. 8GB,<br>zasilanie 85-253V a.c. lub 90-300V d.c.,<br>protokół MQTT, przekaźnik nadzorczy,<br>wersja pl/en, raport z kontroli                                                |

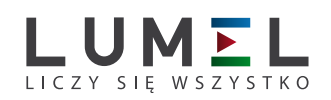

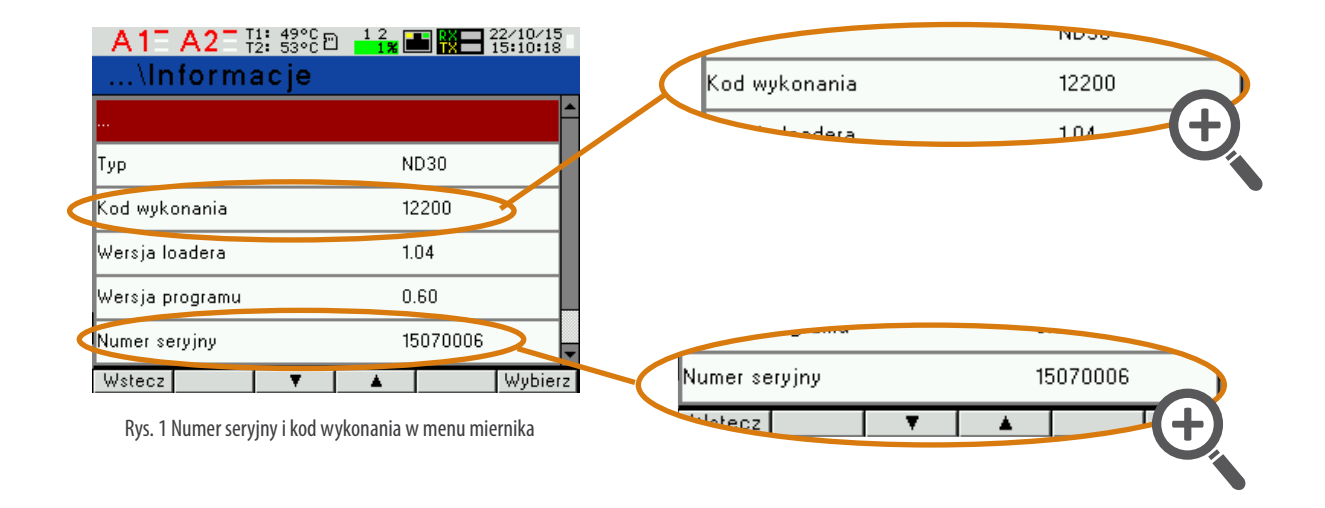

| 🥐 e-Con                                                                                                 |                                                                  | EN PL ESP DE II                                       |
|----------------------------------------------------------------------------------------------------|------------------------------------------------------------------|-------------------------------------------------------|
| Konfigurator urządzeń                                                                                   |                                                                  | Sprawdž aktualizacje   Aktualizuj firmmare   Przewodi |
| Wybierz urządzenie:                                                                                     | ND30 - konfiguracja                                              | [Numer seryjny: 15070006 firmware: 0.60               |
| Tiltr: N24 N25 N27P                                                                                     | 🔸 🏠 🛅 🚰                                                          | Wyłącz walidację tormu orzy dla ND30 👔                |
| Przetworniki N300                                                                                       | Parametry miernika                                               |                                                       |
| Mierniki N30P                                                                                           | Konfiguracja alarmu 1                                            |                                                       |
| Moduły radiowe N43                                                                                      | Konfiguracja alarmu 2                                            |                                                       |
| azwa: ND20                                                                                              | Wyjście analogowe                                                |                                                       |
| P18                                                                                                    | Wyświetlanie stron                                               |                                                       |
| Konfiguruj                                                                                              | Ustawienia stron 1-5                                             |                                                       |
| Komunikacja                                                                                             | Ustawienia stron 6-10                                            |                                                       |
| Port USB Serial Port (COM8)                                                                             | <ul> <li>Archiwizacja</li> </ul>                                 |                                                       |
| ID urządz. 1                                                                                            | Ustawienia Ethernet                                              |                                                       |
| Prędkość 115200 🔽                                                                                       | <ul> <li>Ustawienia Modbus</li> </ul>                            |                                                       |
| Tryb RTU 8N2 V                                                                                          | Adres urządzenia (ID) 1 [1 · 247]                                | [Numer seryjny: 15070006 firmware: 0                  |
| Użyj ustawień fabrycznych modułu                                                                        | Tryb transmisji 8n2 💌                                            |                                                       |
|                                                                                                    | Prędkość transmisji 115200 🗸                                     | sz walidacie formularzy dl                            |
| Status: port połączony                                                                                  | Zapisz zmiany Modbus                                             | T                                                     |
| Port szereg. Modbus TCP                                                                                 | Zapisz                                                           |                                                       |
|                                                                                                    | Parametry servisowe                                              | •                                                     |
|                                                                                                    | Konfinuracia datvi czasu                                         |                                                       |
|                                                                                                    | Wartości mierzone i status miernika                              |                                                       |
|                                                                                                    |                                                                  |                                                       |
| Console @<br>[26-10-2015 02:36:03 PM] - Davice configura<br>[26-10-2015 02:36:00 PM] - Modbus Slave dev | ion downloaded correctly.<br>ice identified as: NB30 NB30-0.60 1 |                                                       |
| [26-10-2015 02:36:00 PM] - Connected with a                                                             | rial port.                                                       |                                                       |

Rys. 2 Numer seryjny w pasku programu eCon

ND30-19G, ND30IoT-19C\_R1

Więcej informacji o naszych wyrobach można znaleźć na naszej stronie internetowej:

www.lumel.com.pl

Dołącz do nas na Facebooku!

LUMEL S.A. ul. Słubicka 4, 65-127 Zielona Góra, Poland tel.: +48 68 45 75 100, fax +48 68 45 75 508 www.lumel.com.pl Informacja techniczna: tel.: (68) 45 75 140, 45 75 141, 45 75 142, 45 75 145, 45 75 146 e-mail: sprzedaz@lumel.com.pl **Realizacja zamówień:** tel.: (68) 45 75 150, 45 75 151, 45 75 152, 45 75 153, 45 75 154, 45 75 155

Wzorcowanie: tel.: (68) 45 75 163 e-mail: laboratorium@lumel.com.pl